# **Pictory Al**

https://pictory.ai/

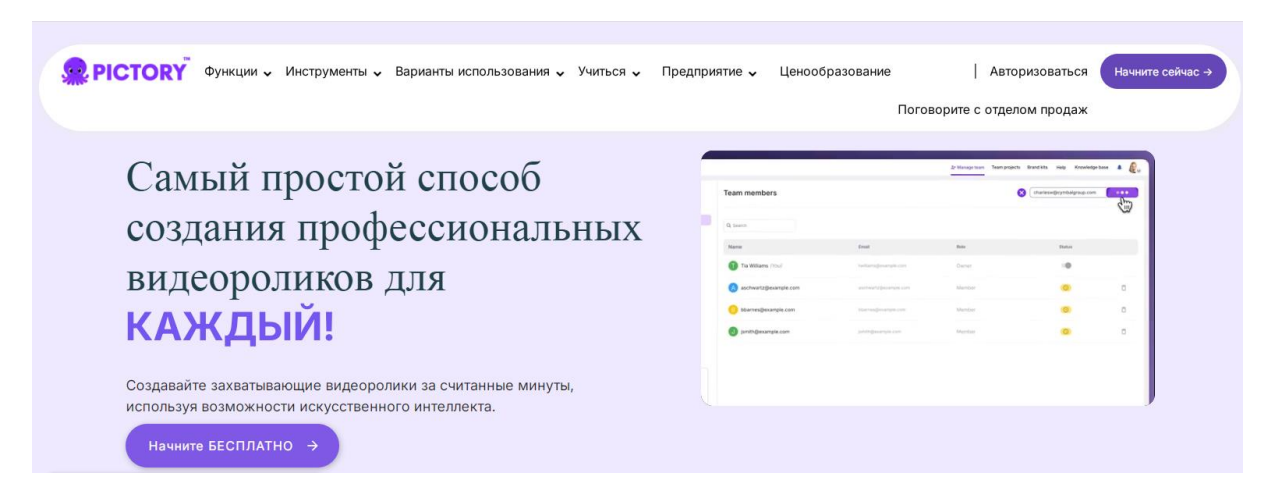

#### Начните бесплатно

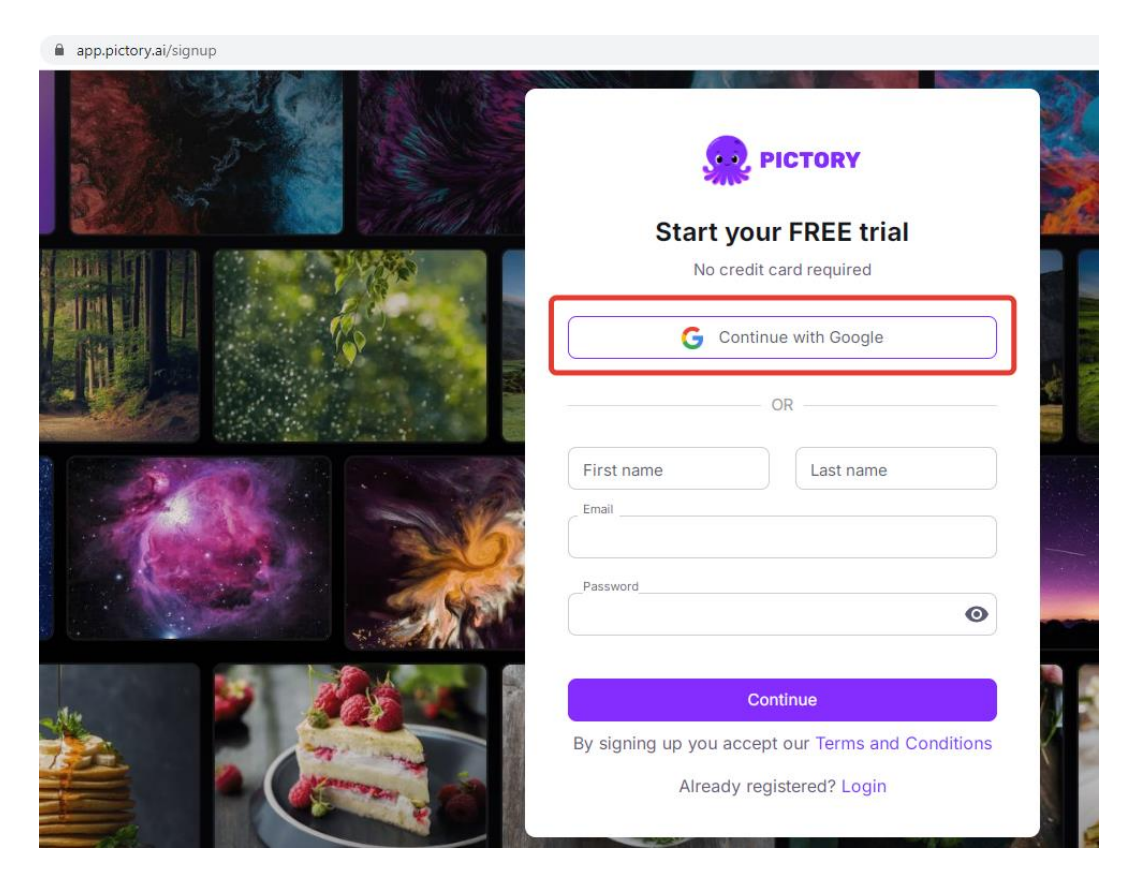

## Создание видео из текста

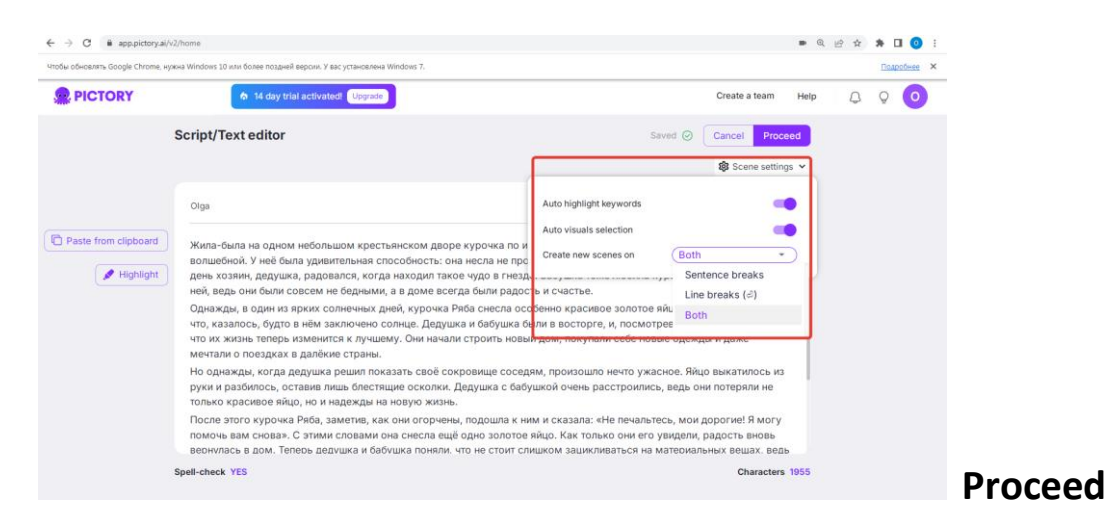

Применить настройки шрифта ко всем слайдам. Apply to all

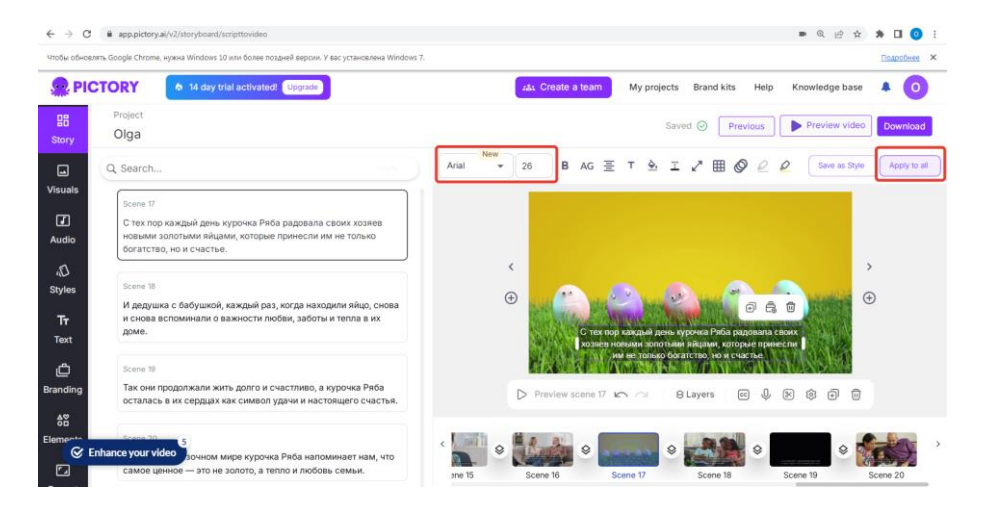

## Выбрать кадры из библиотеки

| C is applicative. A contract of the contract of the contrac | ● 必 ☆ 素 型 □ ②                                                                                     |
|----------------------------------------------------------------------------------------------------|---------------------------------------------------------------------------------------------------|
| PICTORY     O 13 days left. Upgrafe                                                                                                    | 23. Create a team My projects Brand kits Help Knowledge base 4 0                                  |
| gg Project<br>Story Olga                                                                                                    | Previous Previous Dewnload                                                                        |
| Library Background My uploads Recent 🖤 (Arm mailtain)                                                                                                    | ⓒ Scene duration: 9s I Landscape ▼ Video duration: 2m 57                                          |
| Q. Sarch langes and vides       Q. Sarch langes and vides       Placet point C. Extyrate Reas       Styles       Tr<br>Text       Branding<br>42                                                                                                    |                                                                                                   |
| Elements<br>Egg Enhance your video 00:15<br>Format                                                                                                    | c         Scene 1         Scene 2         Scene 3         Scene 4         Scene 5         Scene 6 |

### В настройках убрать музыку для всех кадров:

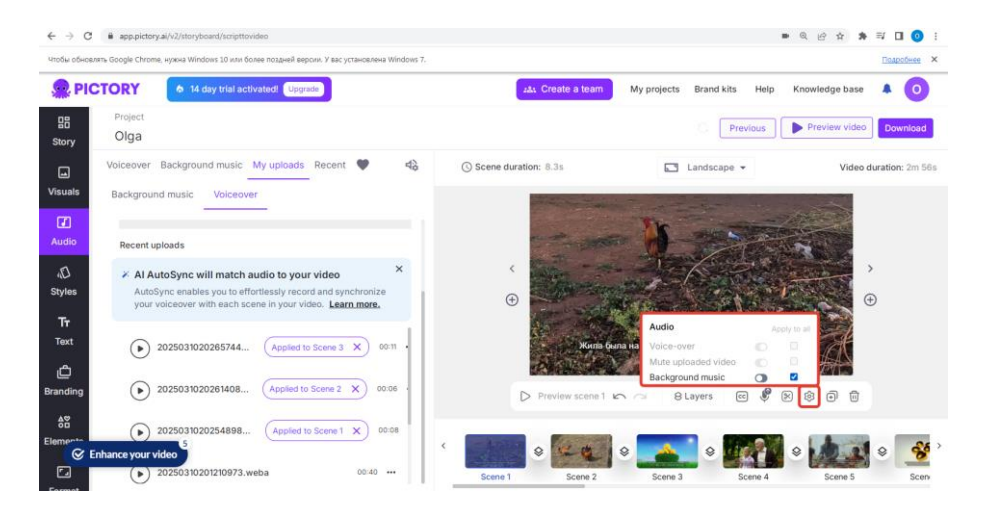

## Записать голос. Record voice-over

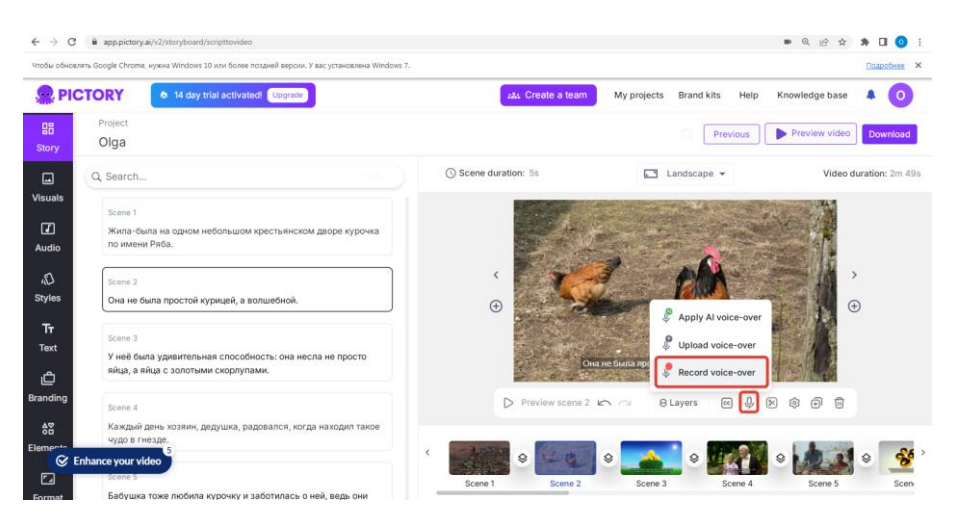

Жила-была на одном небольшом крестьянском дворе курочка по имени Ряба. Она не была простой курицей, а волшебной.

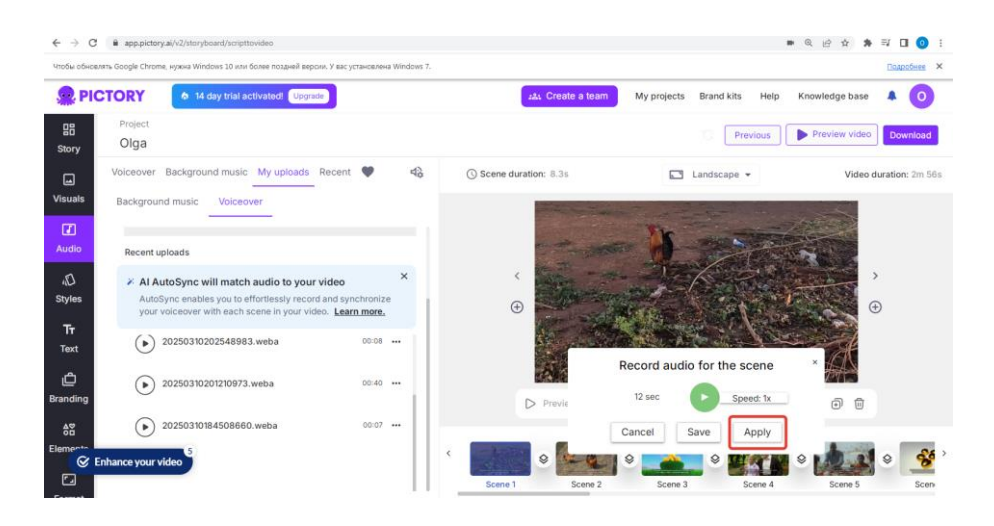

### Генерация голоса. Al voice-over

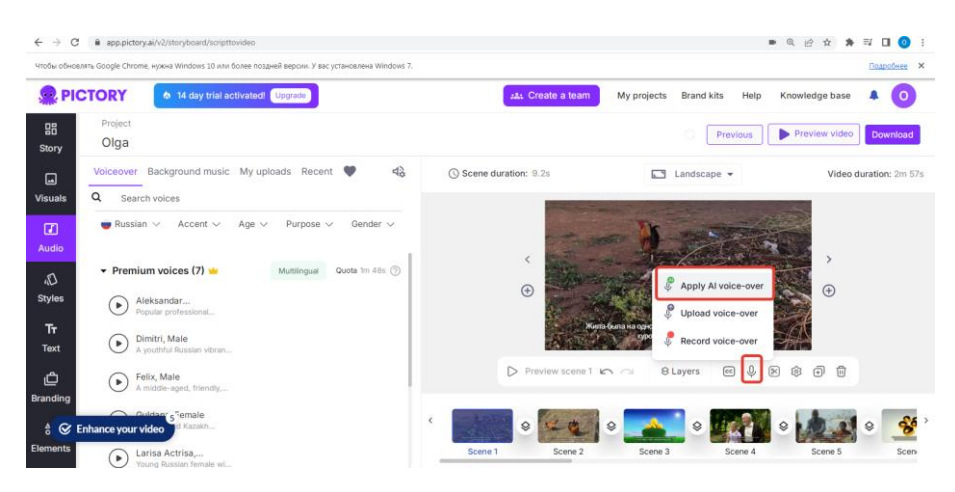

### Только для платной версии

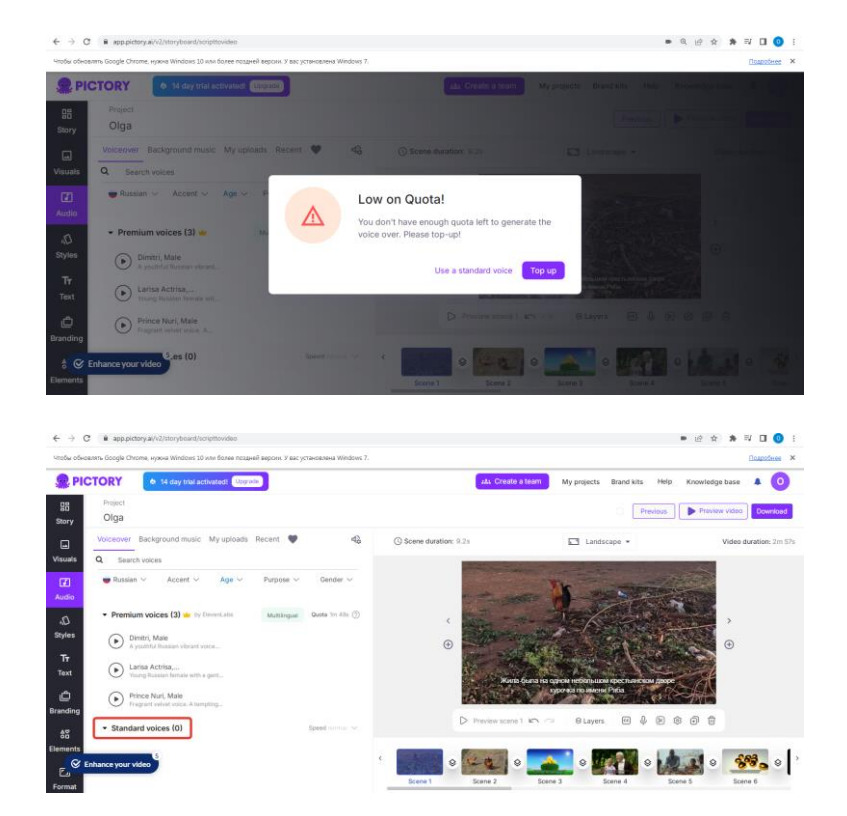

## Создание видео с использованием URL

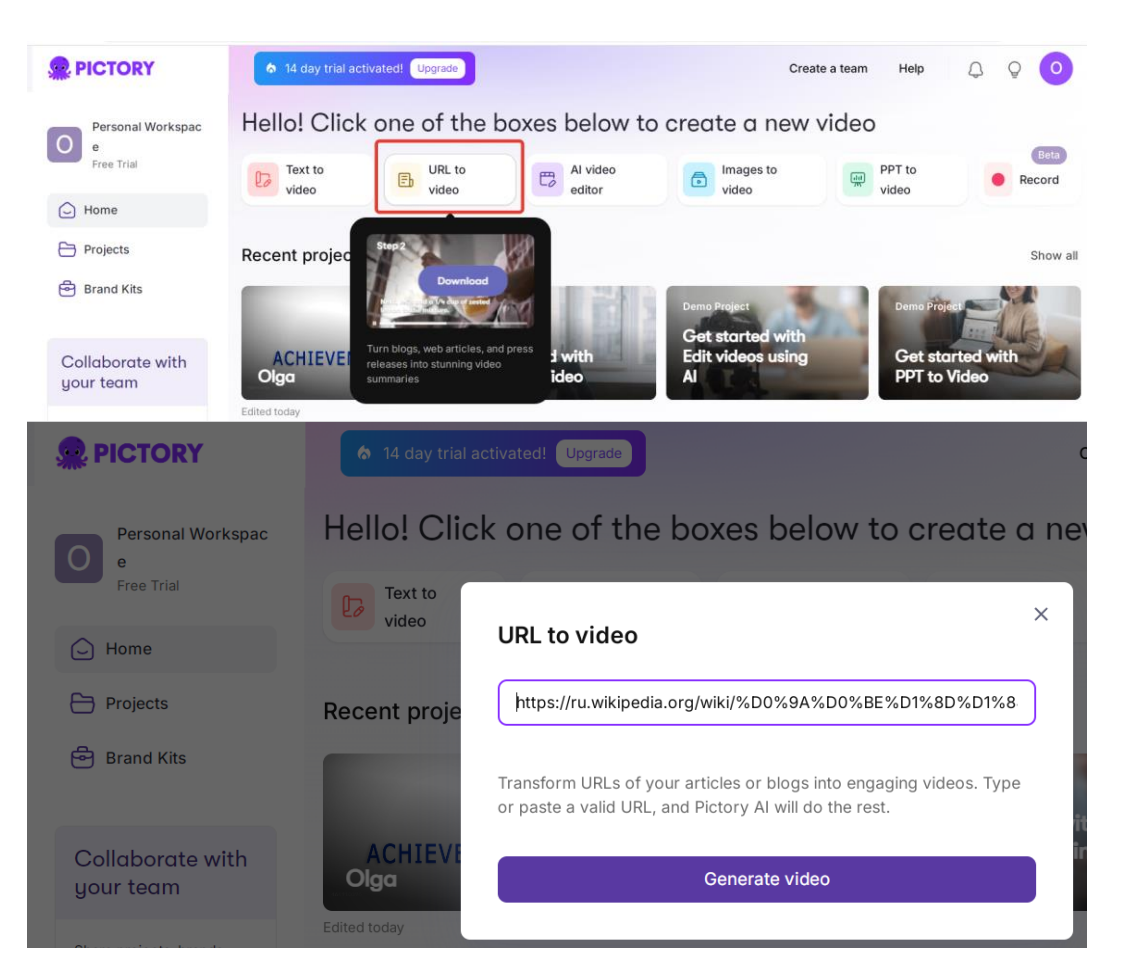

https://ru.wikipedia.org/wiki/%D0%9A%D0%BE%D1%8D%D1%84%D1%84%D0%B8%D1%86%D0%B8 %D0%B5%D0%BD%D1%82 %D0%9F%D1%83%D0%B0%D1%81%D1%81%D0%BE%D0%BD%D0%B0

| <b>PICTORY</b>                                                                                   | 14 day trial activated! Upgrade                                                                                                    | 24x Create a team My projects Brand kits Help Knowledge base 🌲 🔘                                                                                             |
|--------------------------------------------------------------------------------------------------|----------------------------------------------------------------------------------------------------|----------------------------------------------------------------------------------------------------|
| Project                                                                                          |                                                                                                    | tigs Scene settings ↓ Previous Next                                                                                                    |
| Source article                                                                                   |                                                                                                    | Al powered summary                                                                                                    |
| Коэффициент Пуассона                                                                             |                                                                                                    | Scene 1<br>Вы когда-нибудь задумывались, как материалы реагируют на нагрузки                                                                                 |
| коэффициент Пуассона                                                                             | I                                                                                                    | и деформации? Упругие свойства играют ключевую роль.                                                                                                    |
| Размерность                                                                                      | 1                                                                                                    |                                                                                                    |
| Единицы измерения                                                                                |                                                                                                    | Scene 2                                                                                                    |
| си                                                                                               | безразмерная                                                                                                    | козффициент пуассона — это удивительный параметр, который<br>описывает, как материалы «взаимодействуют» при деформации.                                      |
| сгс                                                                                              | безразмерная                                                                                                    |                                                                                                    |
| Эта статья — о парам<br>материала.О понятии<br>Коэффициент Пуассо<br>величина <u>отношения</u> с | етре, характеризующем упругие свойства<br>в термодинамике см. <u>Показатель адиабаты</u><br>на (обозначается как , или ) — упругая константа <sup>(1)</sup> ,<br>этносительного поперечного сжатия к относительном | Scene 3<br>Он представляет собой отношение относительного поперечного сжатия<br>к относительному продольному растяжению. Это важный аспект для<br>понимания. |
|                                                                                                  |                                                                                                    | Scene 4<br>Например, при растяжении стержня его длина увеличивается, и                                                                                       |

NEXT

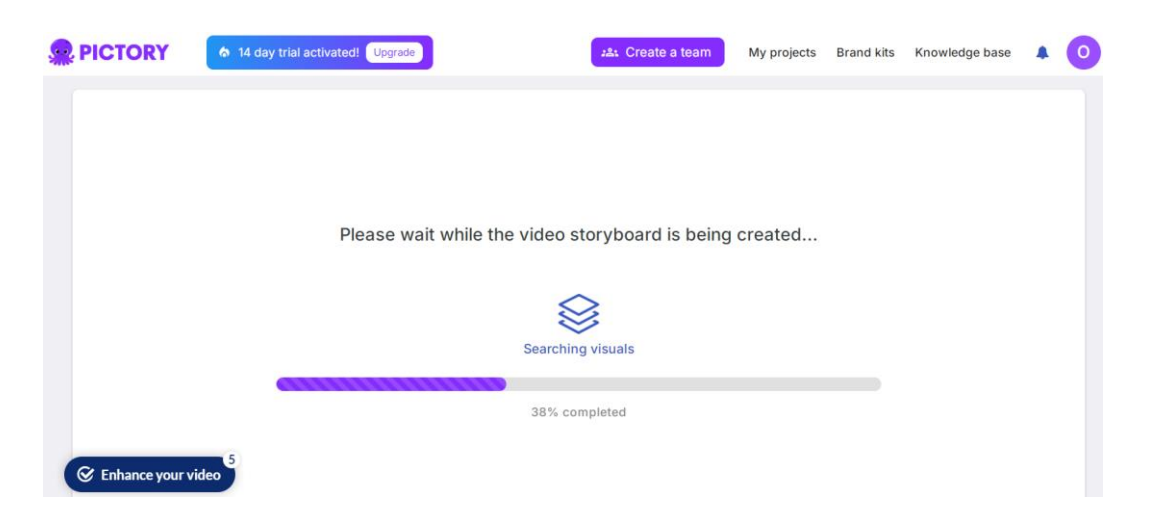

#### **Preview video**

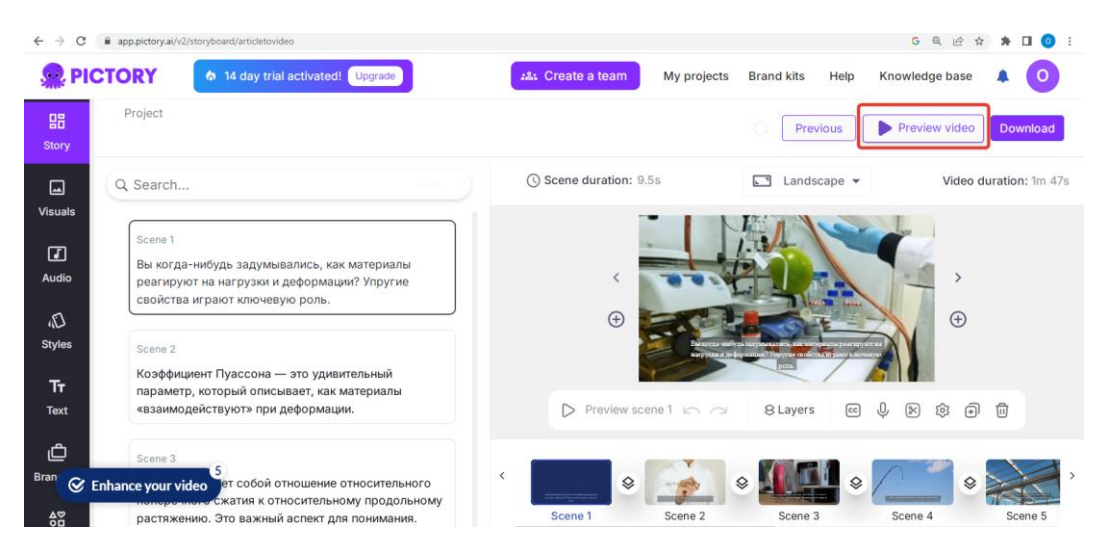

https://video.pictory.ai/v2/preview/1102366243806555916841741618789286 - ссылка на preview

| 👷 PI                          | CTORY 6 14 day trial activated! Upgrade                                             |    | 28: Create a team       | My projects Br | and kits Help                     | Knowledge b  | ase 🔺 🧿              |
|-------------------------------|-------------------------------------------------------------------------------------|----|-------------------------|----------------|-----------------------------------|--------------|----------------------|
| 5tory                         | Project                                                                             |    |                         |                | Previous                          | Preview vi   | deo Download         |
| L.<br>Visuals                 | Voiceover Background music 🗈 🕓 🎔 🔩                                                  |    | () Scene duration: 9.5s |                | □ Landscape ▼                     | Vi           | deo duration: 1m 47s |
| <b>a</b> udio                 | $\blacksquare$ Russian $\lor$ Accent $\lor$ Age $\lor$ Purpose $\lor$ Gender $\lor$ |    | <                       |                | Apply Al voice                    |              | >                    |
| ۲D<br>Styles                  | ✓ Premium voices (7)  Multilingual Quota 5 mins ⑦                                   | -  | ( <del>)</del>          |                | Upload voice-c                    | over (       | Ð                    |
| <b>T</b> <del>T</del><br>Text | Alexsandar Popular Dimitri, Male                                                    |    | Preview scene           | 160            | Record voice-o     Record voice-o | ver<br>↓ ⊗ ‡ | ⊕ Ū                  |
| උ<br><sup>Bran</sup> ල        | Enhance your video                                                                  |    | *                       |                | •                                 | ~ ~          | » 💓 ,                |
| ٥۵<br>۲۵                      | Guldana, Female                                                                     | Η. | Scene 1                 | Scene 2        | Scene 3                           | Scene 4      | Scene 5              |

#### Наложить голос сверху, использовать популярные голоса

| 👷 РІСТО            | RY at day trial activated! Upgrade                  | #&: Create a team My projects | s Brand kits Help Knowledge base 🔺 🧿  |
|--------------------|-----------------------------------------------------|-------------------------------|---------------------------------------|
| B<br>Story         | Project                                             |                               | Previous Preview video Download       |
| Visuals Q          | iceover Background music                            | C Scene duration: 9.5s        | Candscape      Video duration: 1m 47s |
| G<br>Audio         | Russian ∨ Accent ∨ Age ∨ Purpose ∨<br>ender ∨       | <                             |                                       |
| رال<br>Styles      | Premium voices (7) 🎍 Multilingual Quota 5 mins 💮    | •                             | · ·                                   |
| <b>T</b> T<br>Text | Aleksandar     Cenerate and Apply     Dimitri, Male | Preview scene 1      C        | 8Layers 🖂 🖟 🕅 🕅                       |

Получилось использовать голос Dimitri (Male)

| -Mile.                      | TORY 6 14 day trial activated! Upgrade                                                                                                    | A Create a team My projects                                         | Brand kits Help Knowledge base | A 🗿                                                                                                    |
|-----------------------------|----------------------------------------------------------------------------------------------------|---------------------------------------------------------------------|--------------------------------|----------------------------------------------------------------------------------------------------|
| 日<br>Story                  | Project                                                                                                    |                                                                     | Previous Preview video         | Download                                                                                                    |
| <b>L</b><br>Visuals         | Voiceover Background music 🔁 🕓 🖤 42                                                                                                    | () Scene duration: Calculating                                      | Landscape - Video duratio      | n: Calculating                                                                                                    |
| O<br>Audio                  |                                                                                                    |                                                                     |                                |                                                                                                    |
| رل)<br>Styles               | <ul> <li>✓ Premium voices (7) </li> <li>✓ Multilingual Quota 5 mins ⑦</li> <li>Aleksandar</li> </ul>                                                                                                    | ·                                                                   | •                              |                                                                                                    |
| T <del>r</del><br>Text      | Popular Dimitri, Male A youthful 2%                                                                                                    | D Preview scene 1 in a                                              | 8Layers @ 🖟 🕅 🥹 🗩              | Û                                                                                                    |
| 👷 PI                        | CTORY & 14 day trial activated! Upgrade                                                                                                    | 음: Create a tean                                                    | n My projects Brand kits H     | lelp Knowledge base 🗍 🧿                                                                                                    |
| 品<br>Story                  | Project                                                                                                    |                                                                     | Proviou                        |                                                                                                    |
|                             |                                                                                                    |                                                                     | Fleviou                        | s Preview video Download                                                                                                    |
| L.<br>Visuals               | Voiceover Background music 💽 🕚 🆤                                                                                                    | 석상 () Scene duratio                                                 | n: 7s 🖸 Landscape              | s Preview video Download                                                                                                    |
| Uisuals<br>Audio            | Voiceover       Background music       Image: Constraint of the second second   | G Scene duratio     e ∨     <                                       | n: 7s 🗈 Landscape              | s Preview video Download Video duration: 1m 26s                                                                                      |
| Uisuals<br>Visuals<br>Audio | Voiceover       Background music       Image: Constraint of the second second   | 4≵         ⓒ Scene duratio           e ∨            105 ⑦         € | n: 7s 🗈 Landscape              | s Preview video Download                                                                                                    |
| Visuals<br>Audio<br>Styles  | Voiceover       Background music       Image: Constraint of the second second   | Scene duratio       e ∨          105 ⑦                              | n: 7s 🗈 Landscape              | S Preview video Download                                                                                                    |
| Uisuals                     | Voiceover       Background music       Image: Constraint of the second second s |                                                                     | r: 7s I Landscape              | s Preview video Download<br>Video duration: 1m 26s<br>Video duration: 2m 26s<br>(*)<br>(*)<br>(*)<br>(*)<br>(*)<br>(*)<br>(*)<br>(*) |

https://video.pictory.ai/v2/preview/1102366243806555916841741618789286 - ссылка на видео

Скачать видео – Download

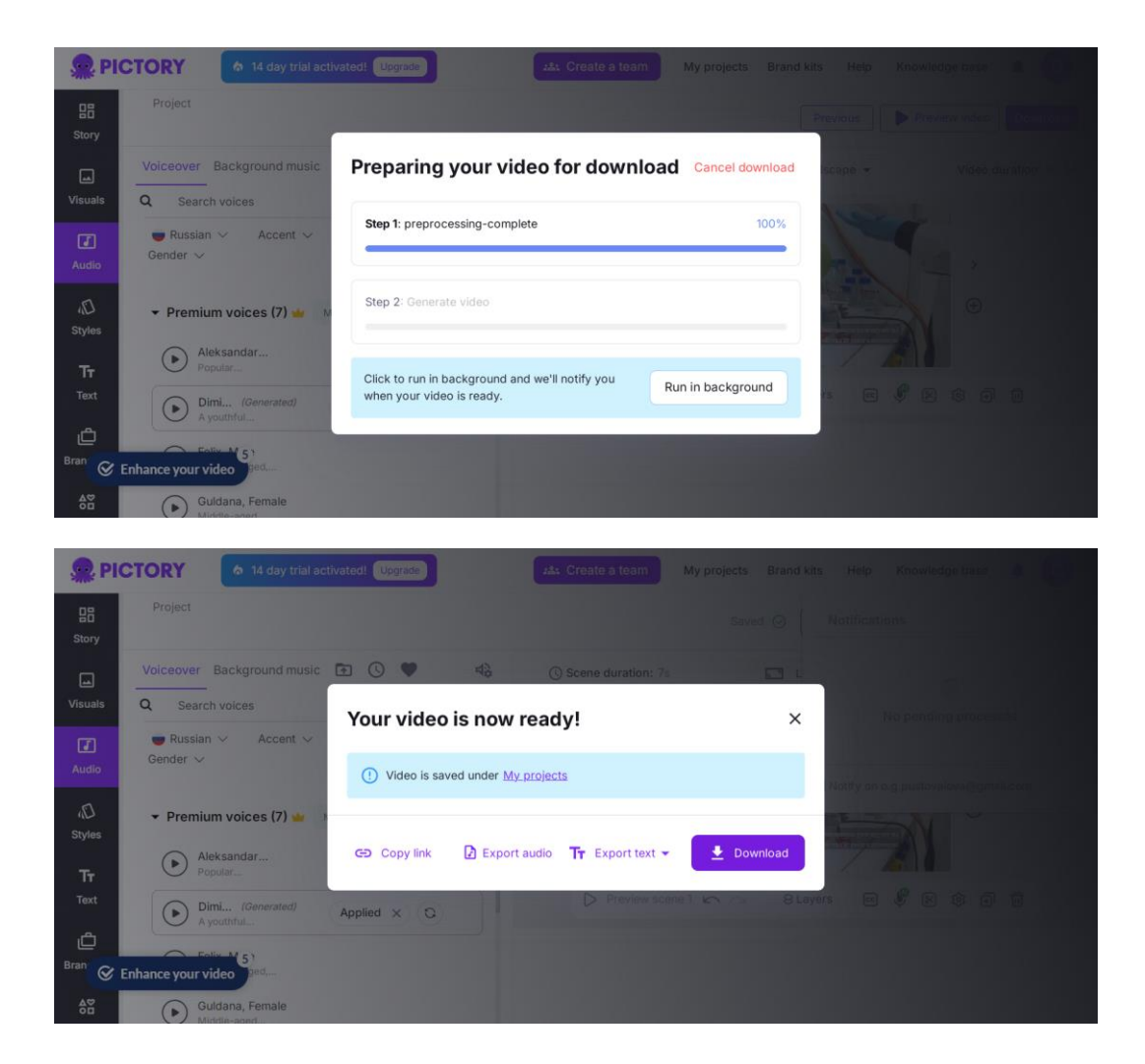

## Создание видео из презентации

- 1. Создадим презентацию в Gamma с помощью AI
  - https://gamma.app/create/generate

| Сгенерировать<br>Что бы Вы хотели создать сегодня? |
|----------------------------------------------------|
| Презентация Веб-страница Документ Социальная       |
| 8 cards v сэ По умолчанию v 📼 Русский v            |

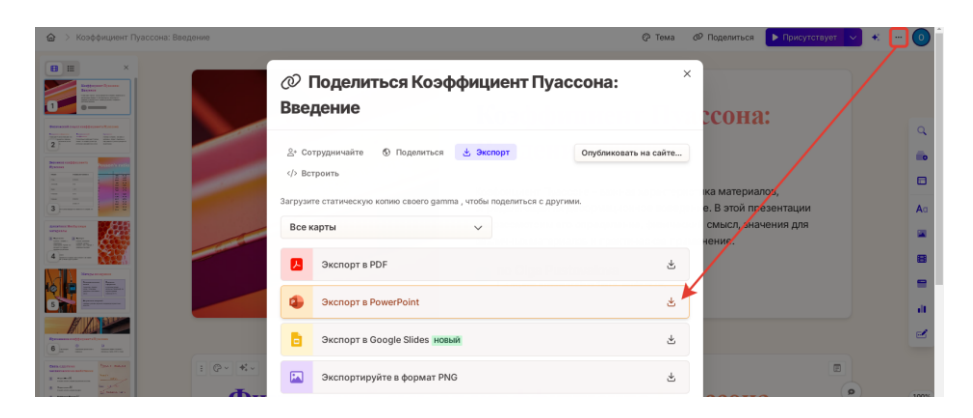

#### **PPT to video**

1

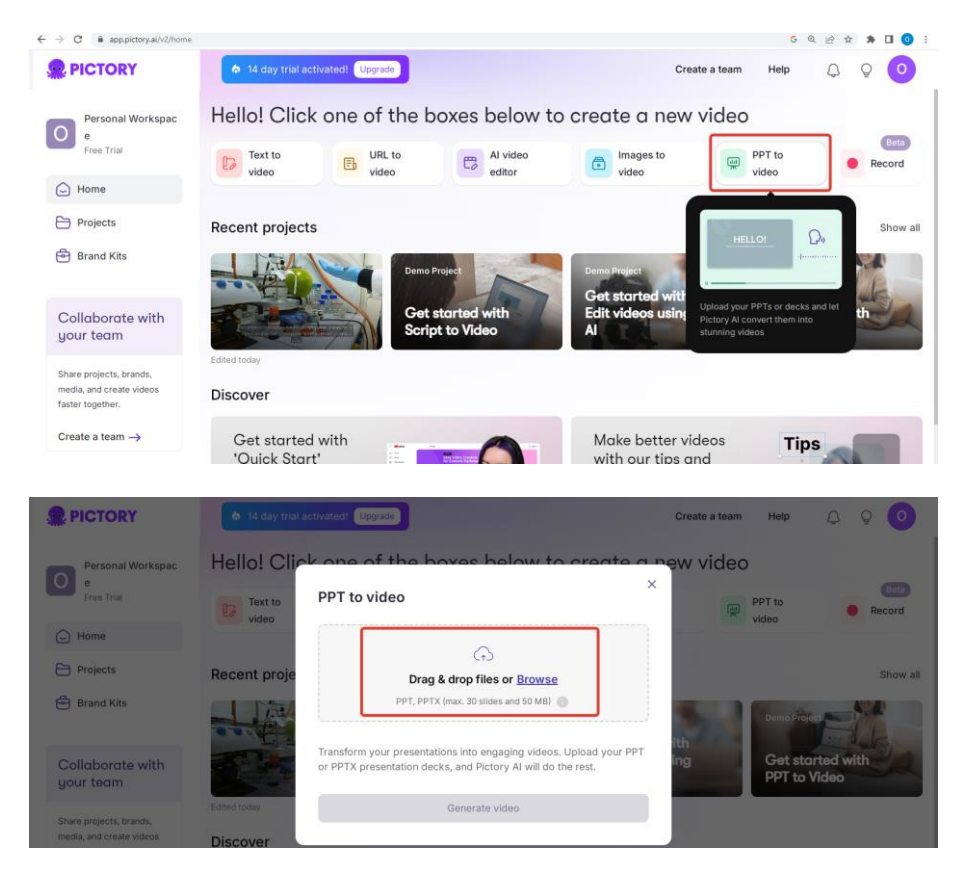

#### Generate video

| PICTORY                  | © 14 day trial activated (Upgrade)           | Create a team Help 🚨 💡 🧿                    |
|--------------------------|----------------------------------------------|---------------------------------------------|
| Personal Workspac        | Hello! Click one of the boxes below to creat | x a new video                               |
| Free Trial               | Text to PPT to video                         | PPT to video Record                         |
| Home     Projects        | Recent proje                                 | Show all                                    |
| Brand Kits               | Koefficient-Puessona-Vvedenie.pptx X         | Demo Project                                |
| Collaborate with         | Use speaker notes for narration              | ith<br>ing Get started with<br>PPT to Video |
| Share projects, brands,  | Estilid Today Generate video                 |                                             |
| media, and create videos | Discover                                     |                                             |

#### use speaker notes for narration

#### используйте заметки докладчика для повествования (заметки к слайдам из презентации)

#### Лучшие практики для заметок докладчика

Если вы используете заметки докладчика, вот пять быстрых советов, как сделать их готовыми для видео:

#### 1. Убедитесь, что на каждом слайде есть заметки докладчика.

Когда заметки докладчика включены, наш ИИ не будет анализировать содержимое слайда для генерации текста, поэтому слайды без заметок останутся пустыми. Обязательно включите заметки докладчика для всех слайдов, если вы используете эту опцию. А если вы что-то пропустите — вы сможете отредактировать текст в раскадровке позже.

#### 2. Совершенствуйте пунктуацию

Обязательно добавляйте знаки препинания в конце предложения, такие как точки, восклицательные знаки и вопросительные знаки, к каждому слайду по мере необходимости. Четкая пунктуация помогает ИИ понимать, где предложения начинаются и заканчиваются, что приводит к более естественному звучанию повествования. Дважды проверьте орфографию и грамматику, так как ИИ будет озвучивать именно то, что написано.

#### 3. Пишите для выступления

Сделайте свои заметки разговорными, как будто вы напрямую общаетесь со своей аудиторией. Используйте естественный язык и избегайте сложных предложений, которые могут показаться неловкими при произнесении. Ваша цель — создать повествование, которое будет течь естественно и вовлекать вашу аудиторию.

#### 4. Будьте лаконичны

Постарайтесь ограничиться максимум двумя предложениями на слайд. Разбейте длинные предложения на более короткие, чтобы сохранить естественный темп повествования. Это поможет предотвратить перегрузку сцен ненужным текстом и сохранить вовлеченность аудитории.

#### 5. Добавьте специальные инструкции

Используйте нашу функцию произношения для технических терминов или уникальных имен, чтобы гарантировать их правильное озвучивание. Включайте переходные фразы между слайдами, чтобы ваше видео плавно переходило от одной точки к другой. Эти небольшие детали могут значительно улучшить качество вашего видео.

Помните, что вы полностью контролируете конечный продукт, независимо от того, выбираете ли вы сценарии, сгенерированные ИИ, или заметки докладчика. Вы можете редактировать любой сценарий прямо в раскадровке и изменять закадровый текст, пока он не будет идеально подходить для вашего видео.

#### **Preview video**

| Project<br>Poissons Ratio is a                                                                                                    |                                                                                    |                   |             | Previous                                                                                                    | Preview   | video          | wnload    |
|----------------------------------------------------------------------------------------------------|------------------------------------------------------------------------------------|-------------------|-------------|----------------------------------------------------------------------------------------------------|-----------|----------------|-----------|
| Q Search                                                                                                    |                                                                                    | () Scene duration | ; 19s       | 💽 Landscape 👻                                                                                                    | v         | /ideo duration | 1: 2m 32s |
| Scene 1<br>Poisson's Ratio is a crucial charat<br>that defines their deformation be<br>presentation, we will explore its d<br>meaning, significance for various<br>practical applications. | cteristic of materials<br>navior. In this<br>efinition, physical<br>materials, and | <<br>•            |             | Козффициент Пу<br>Введение<br>маказыка вля или или или<br>маказыка странования<br>маказыка<br>маказыка странования<br>в тубрателичика | иассона:  | ><br>⊕         |           |
| Scene 2<br>Poisson's Ratio shows how a mat                                                                                                    | erial deforms in the                                                               | > Preview         | scene 1 🗠 🔿 | 8 Layers 🗟                                                                                                    | <br>8 🔊 🕫 | )<br>• •       |           |
| Poisson's Ratio means the materi<br>when stretched, while auxetic ma<br>Poisson's Ratio, expand laterally                                                                                  | al contracts laterally<br>terials, with a negative<br>when stretched.              | · 🖉 🚍 🤘           |             |                                                                                                    |           |                |           |
| Roma 2                                                                                                    |                                                                                    | Scene 1           | Scene 2     | Scene 3                                                                                                    | Scene 4   | Sc             | ene 5     |

#### Preparing video preview

https://video.pictory.ai/v2/preview/1102366243806555916841741621050780 - ссылка на видео

озвучка получилась голосом на англ. Языке

Попробуем перевести на русский язык.

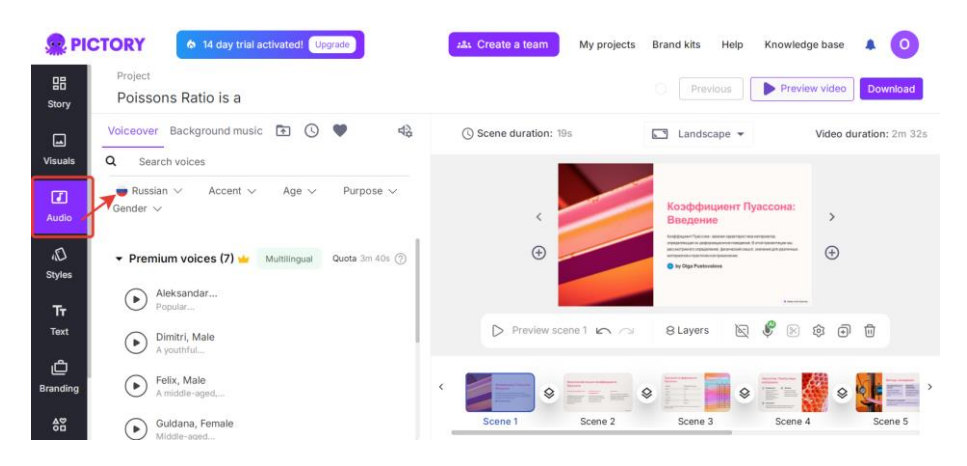

| 👷 PIC             | CTORY A 14 day trial activated! Upgrade                                           | 28. Create a team My projects | Brand kits Help Knowledge base 🔺 🧿                                                                                                    |
|-------------------|-----------------------------------------------------------------------------------|-------------------------------|----------------------------------------------------------------------------------------------------|
| B<br>Story        | Project<br>Poissons Ratio is a                                                    |                               | Previous Preview video Download                                                                                                    |
| L.<br>Visuals     | Voiceover Background music 🗈 🕓 🌳 🚓                                                | () Scene duration: 19s        | Landscape  Video duration: 2m 32s                                                                                                    |
| Audio             | Russian ∨ Accent ∨ Age ∨ Purpose ∨     Gender ∨                                   | <                             | Коэффициент Пуассона:<br>Введение                                                                                                    |
| ہم)<br>Styles     | Premium voices (7)      Mutilingual Quota 3m 40s      Dimitri, Male     Aventrial | ÷                             | Comparison and a second approximation and a second approximation and a second approximation and a second approximation and approximation and approximation approximation approximat |
| <b>Tt</b><br>Text | Felix, Male<br>A middle-agid, Generate and Apply O                                | D Preview scene 1 🖛 🔿         | 8 Layers 🔊 🖗 🖻 🛱                                                                                                    |
| ط<br>Branding     | Guldana, Female<br>Middle-aged                                                    | <                             | * * * * * * * * * * * * * * * * * * *                                                                                                    |
| 88                | Young Russian                                                                     | Scene 1 Scene 2               | Scene 3 Scene 4 Scene 5                                                                                                    |

### Generate and Apply

Возможности накладывания голоса закончились 😕. Далее – платно.

#### Скачать видео Download

| $\epsilon \rightarrow c$ | app.pictory.ai/v2/storyboard                              |                                               | G Q 🖻 🖈 角 🚺 🧿 🗄                     |
|--------------------------|-----------------------------------------------------------|-----------------------------------------------|-------------------------------------|
| 👷 Pi                     | CTORY 6 14 day trial act                                  | vated! (Upgrade) 244. Create a team My proje  | cts Brand kits Help Knowledgebase 🔉 |
| Story                    | Project<br>Poissons Ratio is a                            |                                               | Nonlicotions                        |
| La<br>Visuals            | Voiceover Background music                                | O V 40 O Scene duration: 13.1s                |                                     |
| Audio                    | ● Russian ~ Accent ~<br>Gender ~                          | Video is saved under <u>My projects</u>       |                                     |
| ہی)۔<br>Styles           | Premium voices (7)      Larisa Actrisa,     Young Rossian | GĐ Copy link 🚺 Export audio 🏋 Export text 🕶 🔮 | Download                            |
| <b>T</b> T<br>Text       | Nikolay, Male<br>Middle-aged                              | D Figure care 1                               | - 813941 10 \$ 8 6 6 6              |
| Branding                 | Fragrant velvet      Standard voices (0)                  |                                               |                                     |

## Создание видео из картинок и видео

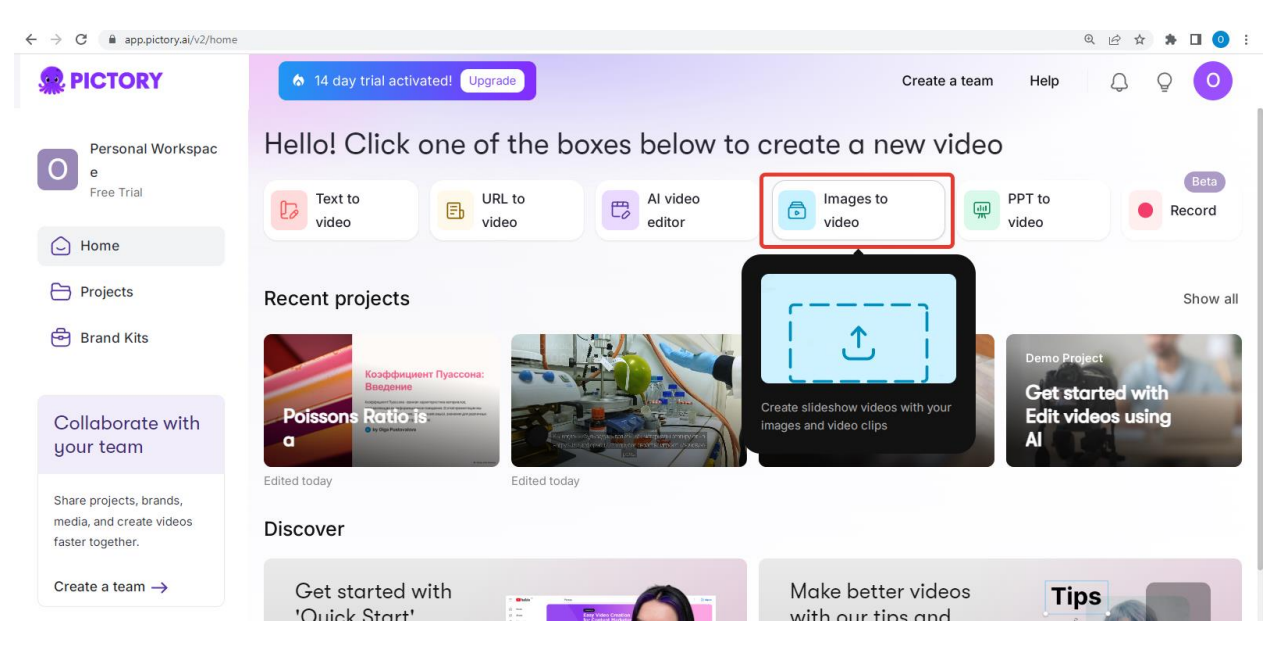

#### Images to video

| ← → C ■ app.pictory.ai/v2/hor                                           | an                                    |                                                           |                             | େ ର 🖻 🖈 🖬 💿 🗄    |
|-------------------------------------------------------------------------|---------------------------------------|-----------------------------------------------------------|-----------------------------|------------------|
| PICTORY                                                                 | 🏚 14 day trial a                      | ctivated) Upgrade                                         |                             |                  |
| Personal Workspac<br>e                                                  | Hello! Clic                           | k one of the boxes below to create o                      | new video                   |                  |
| Free Trial                                                              | Text to video                         | Images to video                                           | ×                           |                  |
| G Home                                                                  |                                       |                                                           |                             |                  |
| Projects                                                                | Recent proje                          | (+)<br>Drag 8 drag files or Proviso                       |                             |                  |
| Brand Kits                                                              |                                       | Images and Video files                                    |                             |                  |
|                                                                         | 1                                     | Supported format types and sizes                          |                             |                  |
| Collaborate with                                                        | Poissons Re                           | Create captivatin<br>Videos - MP4, MOV, WEBM up to 500 MB | ith                         |                  |
| your team                                                               | a a a a a a a a a a a a a a a a a a a | Proceed                                                   |                             |                  |
| Share projects, brands,<br>media, and create videos<br>faster together. | Discover                              |                                                           |                             |                  |
| Create a team $\rightarrow$                                             | Get starte<br>'Quick Sta              | d with Make b                                             | etter videos<br>ir tips and | Tips             |
|                                                                         |                                       |                                                           |                             |                  |
| E → C ■ app.pictory.ai/v2/horr                                          | ne                                    |                                                           |                             | G Q @ \$ 🛪 🖬 🧿 : |
| <b>PICTORY</b>                                                          |                                       |                                                           |                             |                  |

| PICTORY |                                                                     | ×                             |
|---------|---------------------------------------------------------------------|-------------------------------|
|         | Arrange and tag files<br>Drag to change the sequence for storyboard | + Add more files Proceed      |
|         | 1. 001.jpg Tags                                                     | <ul> <li>Completed</li> </ul> |
|         | 2. 002.jpg Tags                                                     | <ul> <li>Completed</li> </ul> |
|         | 3. 003.jpg Tags                                                     | ✓ Completed                   |
|         | 4. 004.jpg Tags                                                     | Completed                     |
|         | 5. O05.jpg Tags                                                     | ✓ Completed                   |
|         |                                                                     | Completed                     |

https://video.pictory.ai/v2/preview/1102366243806555916841741623918548 - ссылка

Скачать видео Download